Name \_\_\_\_\_ Date \_\_\_\_\_

## **Google Docs**

Follow all directions below.

- 1. Go to this site: http://docs.google.com
- 2. Log into Google Docs. Your username is your student ID: (13150xxxxx). Your password is your birthday, in this format (use all four numbers of your birth year): (01292014).

3. Once you've logged in, click on the red box on the left side called "Create." Choose the option called "Document"

|       |        |          | Goog          | gle           |        |
|-------|--------|----------|---------------|---------------|--------|
|       | On     | e acco   | ount. A       | All of G      | oogle. |
|       |        | Sign in  | to continue t | o Google Driv | /e     |
|       |        |          | 6             |               | 1      |
|       |        |          | 0xxxxx@psus   | id.us         |        |
|       |        |          | Sign ir       | 1             | Í      |
|       |        | ✓ Stay s | igned in      | Need help     | ?      |
| Goo   | ogle   |          |               | -             |        |
| Drive |        |          |               |               |        |
| CREAT | E _    |          |               |               |        |
|       | Folder |          |               |               |        |
|       | Docum  | ent      |               |               |        |
| B     | Presen | tation   |               |               |        |

다

Ħ

Spreadsheet

Form

Drawing

Connect more apps

4. Once your assignment is finished, click on the blue "Share" button on the right.

| 5. | When you see this box come up, |
|----|--------------------------------|
|    | type the name of your document |
|    | and click the "Save" button.   |

|          | Craig Arcilla 👻 |  |  |
|----------|-----------------|--|--|
| Comments | 🔒 Share         |  |  |

| Bio Paragra | iph  |  |
|-------------|------|--|
|             |      |  |
| Save        | Skip |  |

6. When you see the next box pop up, type <u>carcilla@psusd.us</u> in the box where it says "Invite People," then click the green "Share & Save" button. When you're done, click the blue "Done" button.

|                                         | Can edit 🔻                               |  |  |  |  |  |  |  |
|-----------------------------------------|------------------------------------------|--|--|--|--|--|--|--|
| ✓ Notify people via email - Add message |                                          |  |  |  |  |  |  |  |
| Send a Paste email                      | a copy to myself<br>the item itself into |  |  |  |  |  |  |  |
|                                         | Send a<br>Paste<br>email                 |  |  |  |  |  |  |  |